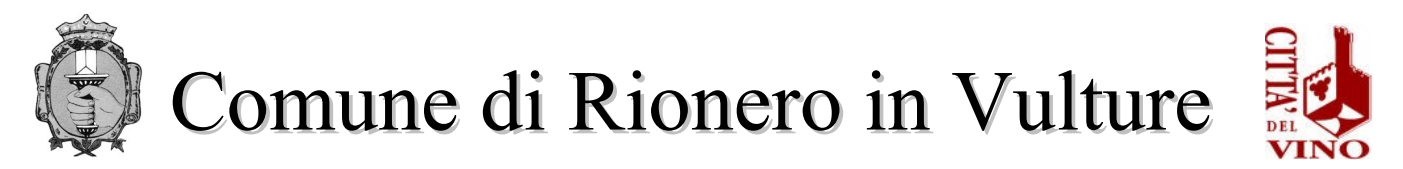

## SERVIZIO IV "UFFICIO SOCIALE E SCUOLA" Via Raffaele Ciasca- 85028 Rionero in Vulture (PZ) sociale@comune.rioneroinvulture.pz.it politichesociali.rioneroinvulture@asmepec.it

## **ISTRUZIONI PER PAGAMENTO RETTA SCOLASTICA ASILO NIDO**

Il costo della retta scolastica dovrà essere versato **anticipatamente ed esclusivamente** mediante il sistema di pagamento elettronico **pagopa**. Non sono accettati altri metodi di pagamento. Inoltre, è obbligatorio creare, per ogni singolo alunno/a, l'avviso di pagamento e non cumulativo.

## **ISTRUZIONI**

Accedendo al portale del Comune di Rionero in Vulture, si troverà il pulsante relativo al servizio retta scolastica e sarà possibile gestire il pagamento relativo ad esso

https://servizi.comune.rioneroinvulture.pz.it/portal/autenticazione/

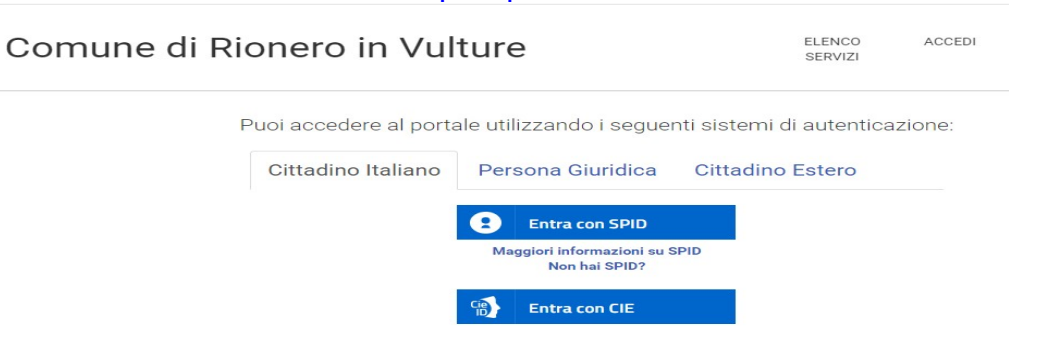

Per autenticarsi, seguire i seguenti passaggi:

- Cliccare sul pulsante Vai alla pagina di autenticazione, dove sarà richiesto di selezionare il metodo di autenticazione (SPID – eIDAS-CIE).
- 2 Dopo essersi autenticati, al primo accesso, si troverà la maschera relativa alla TUA SE-ZIONE PRIVATA.
- 3 Cliccando su **Pagamenti Online** si aprirà una maschera relativa al carrello.
- 4 Per effettuare il pagamento del Servizio Mensa Scolastica, cliccare sul pulsante Nuovo
  Pagamento e selezionare la tipologia d pagamento "retta asilo nido".
- 5 Compilare i campi con i dati richiesti <u>(IMPORTANTE: per la compilazione</u> dei campi si prega di attenersi alle istruzioni sotto riportate per non causare rallentamenti/errori nell'attribuzione degli importi sulle anagrafiche degli alunni):
  - CAUSALE: Pagamento mensile retta scolastica ed indicare il/i mese/i e l'anno di riferimento ed il plesso scolastico oppure Pagamento annuale retta scolastica ed indicare l'anno scolastico di riferimento ed il plesso scolastico

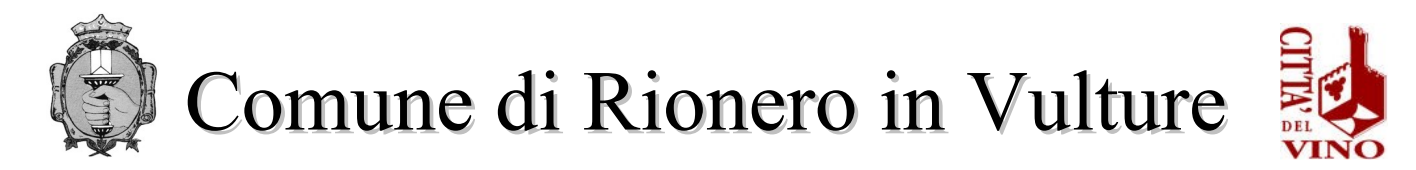

- IMPORTO: indicare la somma che si intende versare
- SOGGETTO VERSANTE: inserire dati del soggetto che effettua il pagamento (genitore/tutore dell'alunno)
- INTESTATARIO PAGAMENTO: inserire dati del soggetto che usufruisce del servizio (alunno)
- 6 Cliccare in fondo alla pagina INSERISCI
- 7 Effettuare il pagamento tramite:
  - pagamento online:

o cliccare sull'icona del CARRELLO (vedi immagine seguente)

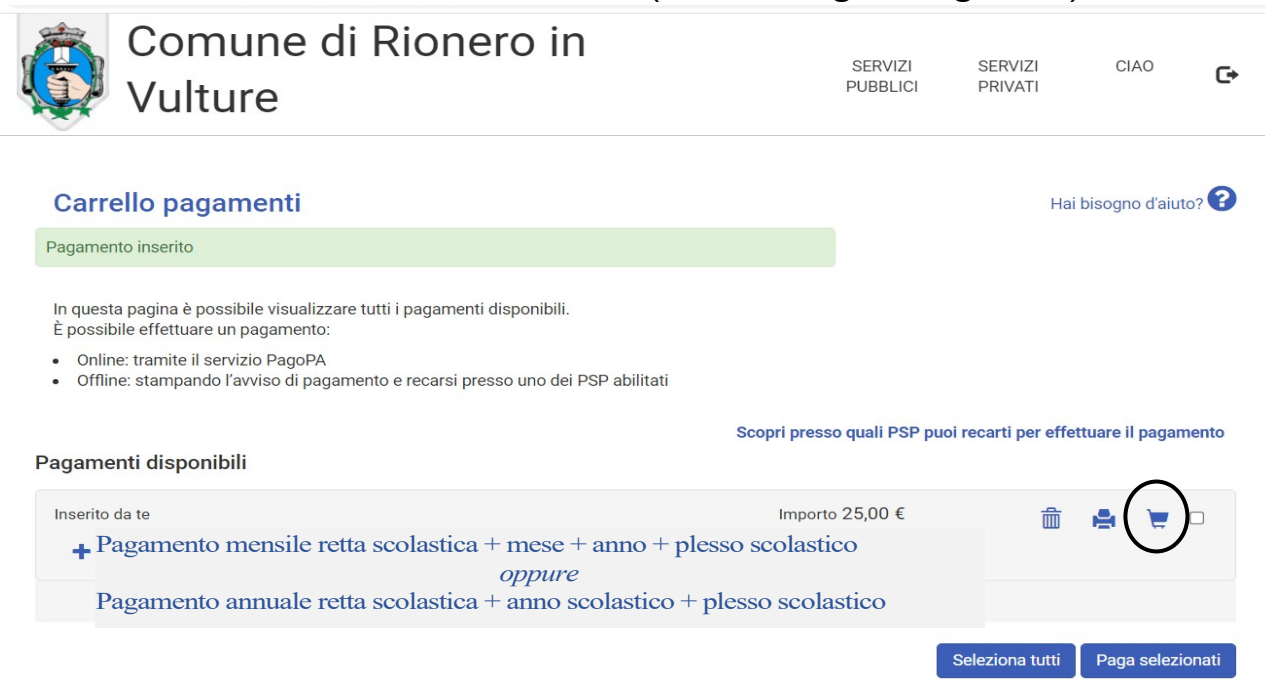

 l'utente viene indirizzato nel circuito PagoPA al quale si potrà accedere tramite SPID o indicando l'indirizzo di posta elettronica (vedi immagine seguente)

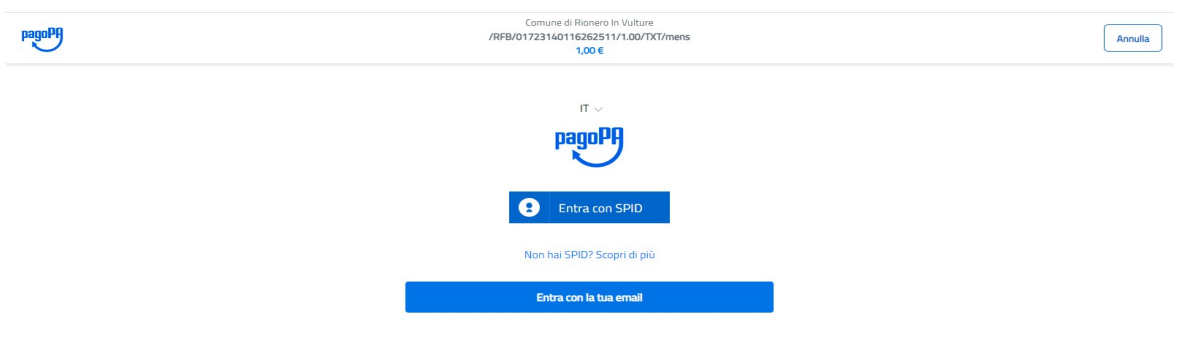

Informativa sulla privacy

- o accettare l'informativa sulla privacy
- o cliccare su CONTINUA
- o selezionare il metodo di pagamento desiderato

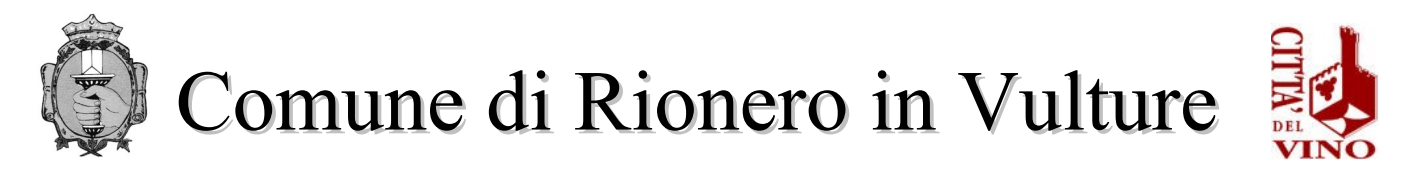

- ➔ Se si seleziona CARTA DI CREDITO comparirà la seguente maschera dove andranno indicati gli estremi della propria carta.
- Se si seleziona CONTO CORRENTE comparirà l'elenco di Istituti accreditati al pagamento degli avvisi PagoPA: l'elenco degli istituti è stabilito dal circuito PagoPA e il Comune non ha facoltà di far aggiungere ulteriori istituti.
- Se, infine, si seleziona ALTRE MODALITA' DI PAGAMENTO si avranno le seguenti opzioni (vedi immagine seguente). Anche in questo caso le opzioni sono previste dal circuito PagoPa e il Comune non ha facoltà di aggiungere opzioni.

## pagamento offline

 stampare l'avviso di pagamento mediante la selezione dell'icona della <u>STAMPANTE (vedi immagine seguente)</u>

| Comune di Rionero in<br>Vulture                                                                                                    | SERVIZI<br>PUBBLICI          | SERVIZI<br>PRIVATI | CIAO            | G    |
|----------------------------------------------------------------------------------------------------|------------------------------|--------------------|-----------------|------|
| Carrello pagamenti                                                                                                    |                              | Hait               | oisogno d'aiuto | ? 🕜  |
| Pagamento inserito                                                                                                    |                              |                    |                 |      |
| In questa pagina è possibile visualizzare tutti i pagamenti disponibili.<br>È possibile effettuare un pagamento:<br>• Online: tramite il servizio PagoPA<br>• Offline: stampando l'avviso di pagamento e recarsi presso uno dei PSP abilitati |                              |                    |                 |      |
| s                                                                                                    | Scopri presso quali PSP puoi | recarti per effett | uare il pagame  | ento |
| Pagamenti disponibili                                                                                                    |                              |                    | ~               |      |
| Inserito da te                                                                                                    | Importo 25,00 €              | <b>m</b>           | a) 🖉 🛛          |      |
| Pagamento mensile retta scolastica + mese + anno + plesso scolastic<br>oppure                                                                                                    |                              | -(                 |                 |      |
| Pagamento annuale retta scolastica + anno scolastico + ple                                                                                                    | esso scolastico              |                    |                 |      |
|                                                                                                    | s                            | eleziona tutti     | Paga selezior   | nati |

- Recarsi, fisicamente o virtualmente, presso uno dei Prestatori di Servizio di Pagamento (PSP) abilitati o mediante il circuito CBILL.
  - Sportelli bancari
  - Home Banking
  - Sportelli ATM bancomat abilitati
  - Punti vendita di SISAL, Lottomatica e Banca 5
  - Presso gli Uffici Postali.